# <mark>คู่มือการจับคู่</mark> Cochlear<sup>™</sup> (สำหรับ iPhone<sup>®</sup>/iPod touch<sup>®</sup>/iPad<sup>®</sup>)

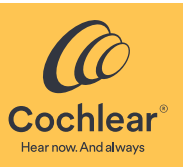

คู่มือนี้จะแสดงวิธีการจับคู่**เครื่องแปลงสัญญาณเสียง** Cochlear™ Nucleus<sup>®</sup> 8, Nucleus 7, Nucleus 7 SE หรือ Kanso<sup>®</sup> 2\* กับ iPhone<sup>®</sup>, iPod touch<sup>®</sup> หรือ iPad<sup>®</sup> เพื่อให้คุณสามารถสตรีมเสียง และควบคุมเครื่องแปลงสัญญาณเสียงของคุณ คุณยังสามารถใช้แอป Nucleus Smart เพื่อควบคุมและติดตามเครื่องแปลงสัญญาณเสียงของคุณได้อีกด้วย

- ผลิตภัณฑ์บางตัวอาจมีในบางประเทศเท่านั้น
- แอป Nucleus Smart ของ Cochlear สามารถดาวน์โหลดได้บน App Store สำหรับข้อมูลด้านความเข้ากันได้ โปรดไปที่ www.cochlear.com/compatibility

### จับคู่เครื่องแปลงสัญญาณของคุณ

#### หมายเหตุ

- คำแนะน้ำเหล่านี้มีไว้สำหรับ iOS13 iOS เวอร์ชั่นอื่นอาจมีหน้าจอที่แตกต่างกันเล็กน้อย
- บางหน้าจอจะแสดงชื่อของคุณและรุ่นของเครื่องแปลงสัญญาณเสียง รูปภาพที่แสดงในคู่มีอนี้เป็นเพียงหน้าจอตัวอย่างเท่านั้น และอาจแตกต่างไปจากที่คุณเห็นบน iPhone หรือ iPad ของคุณ ใช้คำแนะนำ ในคู่มือนี้ร่วมกับหน้าจอที่เกี่ยวข้องบน iPhone หรือ iPad ของคุณเพื่อน้ำทางคุณตลอดการจับคู่
- หากคุณจับคู่เครื่องแปลงสัญญาณเสียงหรือเครื่องช่วยพึงอื่นไว้แล้ว คุณต้องยกเลิกการจับคู่ก่อน ดูคำแนะนำในการยกเลิกการจับคู่ที่หน้า 2

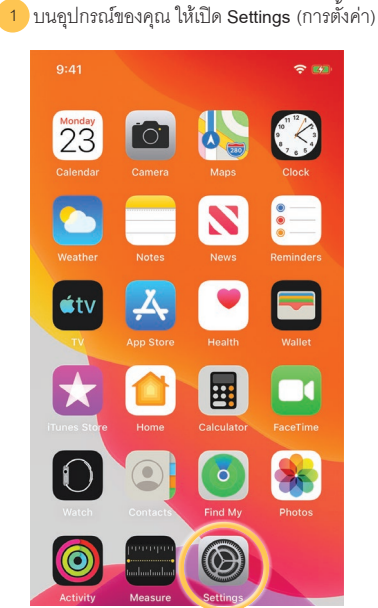

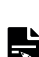

หมายเหตุ หากหน้าจอ Hearing Devices (อุปกรณ์ช่วยพัง)ปรากฏขึ้น ให้ไปที่ขั้นตอนที่ 4

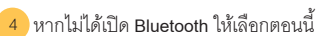

| DEVICES                                            |                   |
|----------------------------------------------------|-------------------|
| Bluetooth                                          | $\bigcirc$        |
| Bluetoon is required to connect to                 | hearing de loco.  |
| Hearing Aid Mode                                   | C                 |
| Hearing Aid Mode improves audio o<br>hearing aids. | quality with some |
|                                                    |                   |
|                                                    |                   |
|                                                    |                   |
|                                                    |                   |
|                                                    |                   |

2 แตะ Accessibility (การช่วยการเข้าถึง) 09:41 **२ №** Settings Notifications Sounds & Haptics C Do Not Disturb X Screen Time General Control Center Display & Brightness AA Accessibility Wallpaper Siri & Search Face ID & Passcode

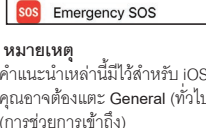

้คำแนะนำเหล่านี้มีไว้สำหรับ iOS13 สำหรับเวอร์ชั่นก่อนหน้า คุณอาจต้องแตะ General (ทั่วไป) แล้วแตะ Accessibility (การช่วยการเข้าถึง)

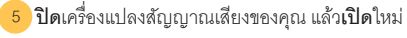

หากคุณมีเครื่องแปลงสัญญาณเสียงสองเครื่อง ให้ทำทั้งสองเครื่องโดยทำครั้งละเครื่อง

อุปกรณ์จะค้นหาเครื่องแปลงสัญญาณเสียงของคุณ...

#### หมายเหตุ

หากคุณใช้**เครื่องแปลงสัญญาณเสียง**และ**เครื่องช่วยฟัง ที่ใช้ร่่วมกันได้** คุณสามารถจับคู่อุปกรณ์ทั้งสองด้วยวิธีนี้

3 แตะ Hearing Devices (อุปกรณ์ช่วยฟัง)

| 09:          | 41                     | <b>? </b> |
|--------------|------------------------|-----------|
| <b>〈</b> Set | tings Accessibility    |           |
| PHYSI        | CAL AND MOTOR          |           |
| <b>&gt;</b>  | Touch                  | >         |
| [v]          | Face ID & Attention    | >         |
| 88           | Switch Control         | Off >     |
| Ø            | Voice Control          | Off >     |
| }←           | Side Button            | >         |
| H            | Apple TV Remote        | >         |
|              | Keyboards              | >         |
| HEARI        | NG                     |           |
| 9            | Hearing Devices        | >         |
| <b>(</b> ))  | Audio/Visual           | >         |
|              | Subtitles & Captioning | >         |

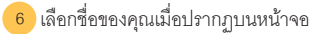

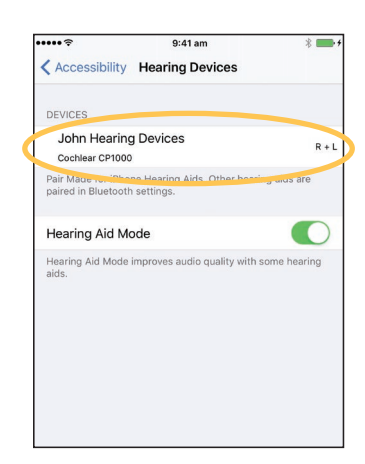

แตะ Pair (จับคู่) เพื่อยืนยันการจับคู่ 7 8 รอสัญญาณการจับคู่บนเครื่องแปลงสัญญาณของคุณ การจับคู่อาจใช้ 9 การจับคู่สำเร็จ! หากคุณมีเครื่องแปลงสัญญาณสองเครื่อง เวลานานถึง 2 นาที คุณจะเห็นข้อความนี้สองครั้ง เสร็จสิ้นการจับคู่: Kearing Devices John Hearing Devices K Hearing Devices John Hearing Devices **ไฟสีน้ำเงินกะพริบ**เป็นเวลา 4 วินาที John Hearing Devices Cochlear CP1000 John Hearing Devices เสียงไล่ระดับดัง R 📖 หมายเหตุ Stream to right hearing device Stream to right hearing device อย่าเริ่มสตรีมเสียงจนกว่าการจับคู่จะเสร็จสิ้น Stream to left hearing device Stream to left hearing device Adjust Independently Adjust Bluetooth Pairing Request "John Hearing Devices" would like to pair with your iPhone. MASTER VOLUME H Cance Pair PRESETS Scar Program 2 Start Live Listen Live Listen sends audio to your hearing device from the microphone on your iPhone.

ตอนนี้คุณสามารถตั้งค่าและใช้**แอป Nucleus Smart** ได้แล้ว! โปรดดูรายละเอียดจาก*คู่มือผู้ใช้แอป Nucleus Smart* 

### 🔓 หมายเหตุ

- การรบกวนของคลื่นวิทยุ: ขณะพยายามจับคู่หรือเชื่อมต่อเครื่องแปลงสัญญาณเสียงกับ iPhone, iPod touch หรือ iPad อาจมีสัญญาณรบกวนจากอุปกรณ์บางชนิด เช่น เตาไมโครเวฟ เราเตอร์ไร้สาย หรือ TV Streamer หากเกิดกรณีนี้ขึ้น ให้ออกห่างจากอุปกรณ์นั้นและลองอีกครั้ง
- จับคู่กับอุปกรณ์ Apple หลายเครื่อง: คุณสามารถจับคู่เครื่องแปลงสัญญาณเสียงกับอุปกรณ์ Apple ที่ใช้งานร่วมกันได้สูงสุด 5 เครื่อง แต่คุณสามารถควบคุมเครื่องแปลงสัญญาณเสียงจากอุปกรณ์ Apple ได้เพียงเครื่องเดียวเท่านั้น

# ยกเลิกการจับคู่เครื่องแปลงสัญญาณของคุณ

หากคุณเปลี่ยนเครื่องแปลงสัญญาณเสียง ตัวอย่างเช่น หากคุณได้รับเครื่องแปลงสัญญาณเสียงใหม่จากศูนย์ช่อม คุณจะต้อง:

- ขั้นแรก**ยกเลิกการจับคู่**เครื่องแปลงสัญญาณเสียงเครื่องเก่า
- จากนั้นจับคู่เครื่องแปลงสัญญาณเสียงใหม่
- 1 ไปที่ Settings > Accessibility > Hearing Devices (การตั้งค่า > การช่วยการเข้าถึง > อุปกรณ์ช่วยพัง) (ดูหน้า 1)

เลือกเครื่องแปลงสัญญาณเสียงที่จับคู่

3 แตะ Forget this devices (ลบอุปกรณ์นี้) เพื่อยกเลิกการจับคู่เครื่องแปลงสัญญาณเสียงลบอุปกรณ์นี้

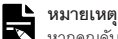

หากคุณจับคู่เครื่องแปลงสัญญาณเสียงสองเครื่องกับ iPhone, iPod touch หรือ iPad ของคุณ เครื่องแปลงสัญญาณเสียงทั้งสองเครื่องจะถูกยกเลิกการจับคู่

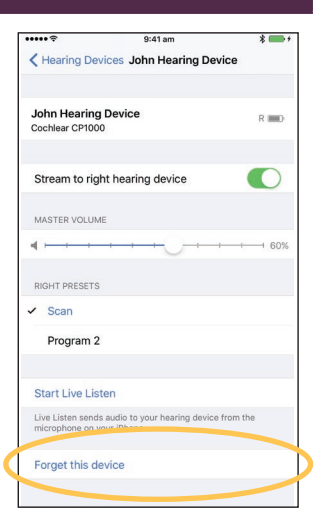

R D

## ปิดใช้งานการสตรีมเสียง

วิธีปิดใช้งานการสตรีมเสียง:

1 ไปที่ Settings > Accessibility > Hearing Devices (การตั้งค่า > การช่วยการเข้าถึง > อุปกรณ์ช่วยพัง) (ดูหน้า 1) เลือกเครื่องแปลงสัญญาณเสียงที่จับคู่

3 แตะ Stream to hearing device (สตรีมไปยังอุปกรณ์ช่วยพัง) เพื่อปิดการสตรีมไปยังเครื่องแปลงสัญญาณเสียงของคุณ

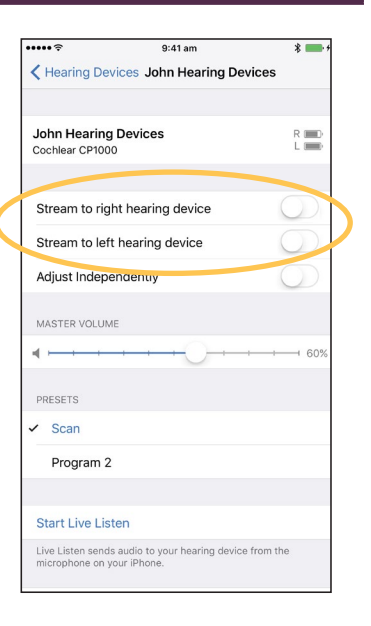

สำหรับข้อมูลเพิ่มเติมเกี่ยวกับแอป โปรดดู*คู่มือผู้ใช้แอป Nucleus Smart* 

- สำหรับข้อมูลเพิ่มเติมเกี่ยวกับเครื่องแปลงสัญญาณเสียงของคุณ โปรดดู*คู่มือผู้ใช้เครื่อง* • แปลงสัญญาณเสียง
- ดูเคล็ดลับ วิดีโอสาธิตการใช้งาน และอื่นๆ อีกมากมายทางออนไลน์ได้ที่: • www.cochlear.com/

Cochlear Ltd (ABN 96 002 618 073) 1 University Avenue, Macquarie University, NSW 2109, Australia Tel: +61 2 9428 6555 Fax: +61 2 9428 6352 Cochlear Ltd (ABN 96 002 618 073) 14 Mars Road, Lane Cove, NSW 2066, Australia Tel: +61 2 9428 6555 Fax: +61 2 9428 6352 ECREP Cochlear Deutschland GmbH & Co. KG Karl-Wiechert-Allee 76A, 30625 Hannover, Germany Tel: +49 511 542 770 Fax: +49 511 542 7770 Cochlear Europe Ltd 6 Dashwood Lang Road, Bourne Business Park, Addlestone, Surrey KT15 2HJ, United Kingdom Tel: +44 1932 26 3400 Fax: +44 1932 26 3426 www.cochlear.com

Cochlear, Hear now. And always, Kanso, Nucleus และโลโก้วงรีเป็นเครื่องหมายการค้าหรือ เครื่องหุมายการค้าจดทะเบียนของ Cochlear Limited Apple, iCloud, iPhone, iPod touch และ iPad เป็นเครื่องหมายการค้าของ Apple Inc ที่จดทะเบียนในสหรัฐอเมริกาและประเทศอื่นๆ